## **Eclipse Che Documentation** Starting a new workspace with a clone of a Git repository

Working with Che in your browser involves multiple URLs:

- The URL of your organization's Che instance, used as part of all the following URLs
- The URL of the Workspaces page of your Che dashboard with the workspace control panel
- The URLs for starting a new workspace
- The URLs of your workspaces in use

With Che, you can visit a URL in your browser to start a new workspace that contains a clone of a Git repository. This way, you can clone a Git repository that is hosted on GitHub, a GitLab instance, or a Bitbucket server.

TIP

You can also use the Git Repo URL \* field on the Create Workspace page of your Che dashboard to enter the URL of a Git repository to start a new workspace.

## **Prerequisites**

- Your organization has a running instance of Che.
- You know the FQDN URL of your organization's Che instance: https://<che\_fqdn>.
- Your Git repository maintainer keeps the devfile.yaml or .devfile.yaml file in the root directory of the Git repository. (For alternative file names and file paths, see Optional parameters for the URLs for starting a new workspace.)

TIP

You can also start a new workspace by supplying the URL of a Git repository that contains no devfile. Doing so results in a workspace with the Che-Theia IDE and the Universal Developer Image.

## **Procedure**

To start a new workspace with a clone of a Git repository:

- 1. Optional: Visit your Che dashboard pages to authenticate to your organization's instance of Che.
- 2. Visit the URL to start a new workspace using the basic syntax:

https://<che\_fqdn>#<git\_repository\_url>

111

You can extend this URL with optional parameters:

https://<che\_fqdn>#<git\_repository\_url>?<optional\_parameters> (1)

(1) See <u>Optional parameters for the URLs for starting a new workspace</u>.

Example 1. A URL for starting a new workspace

```
https://che-openshift-operators.apps.ci-ln-yp1cppt-72292.origin-ci-int-
gce.dev.rhcloud.com#https://github.com/che-samples/cpp-hello-world
```

Example 2. The URL syntax for starting a new workspace with a clone of a GitHub-hosted repository

With GitHub and GitLab, you can even use the URL of a specific branch of the repository to be cloned:

- https://<che\_fqdn>#https://github.com/<user\_or\_org>/<repository> starts a new workspace with a clone of the default branch.
- https://<che\_fqdn>#https://github.com/<user\_or\_org>/<repository> /tree/<branch\_name> starts a new workspace with a clone of the specified branch.
- o https://<che\_fqdn>#https://github.com/<user\_or\_org>/<repository> /pull/<pull\_request\_id> starts a new workspace with a clone of the branch of the pull request.

After you enter the URL to start a new workspace in a browser tab, it renders the workspacestarting page.

When the new workspace is ready, the workspace IDE loads in the browser tab.

A clone of the Git repository is present in the filesystem of the new workspace.

The workspace has a unique URL: https://<che\_fqdn>#workspace<unique\_url>.

TIP

Although this is not possible in the address bar, you can add a URL for starting a new workspace as a bookmark by using the browser bookmark manager:

- Organize > Add bookmark.
- In Google Chrome, go to : > Bookmarks > Bookmark manager > Bookmarks bar > : > Add new bookmark.

## **Additional resources**

- Optional parameters for the URLs for starting a new workspace
- Basic actions you can perform on a workspace

Eclipse Foundation | Privacy Policy | Terms of Use | Eclipse Public License | Legal Resources